# 盐城师范学院图书馆座位预约管理系统使用指南

## 安装注册

<

步骤1、扫码下载学习通APP(如果已安装且已注册账号请直接跳转到步骤3)

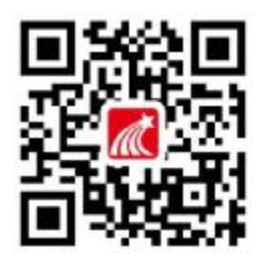

步骤2、新用户注册并绑定单位到"盐城师范学院图书馆"

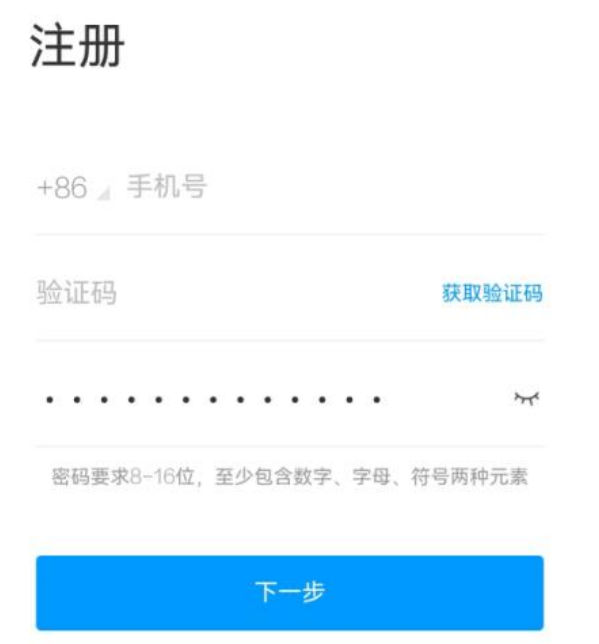

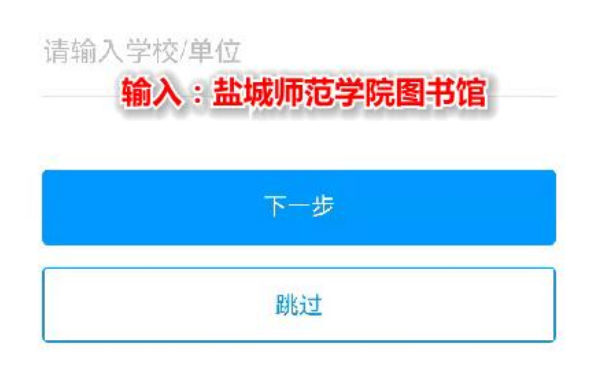

完善信息

盐城师范学院图书馆

学号/工号

输入:学(工)号和姓名

姓名

| 验证 |
|----|
|    |

步骤3、老用户添加单位"盐城师范学院图书馆"(新注册的用户请直接跳转到下一步骤)

|                 | 我               |         |  |
|-----------------|-----------------|---------|--|
|                 | 10000           |         |  |
| \$ 课            | ② 点击<br>程       | 姓名或头像   |  |
| 11 书            | 架               | Σ       |  |
| <u>스</u> 코      | 盘               | >       |  |
| 🕹 /J\           | 组               | >       |  |
| 3 笔             | 记本              | >       |  |
| <b>〇</b> 设      | 置               | >       |  |
| 电               | 意端访问地址: i.chaox | ing.com |  |
|                 |                 |         |  |
| ~               | 0 6             | ① 点击"我" |  |
| い。<br>吉丸        | ↓ □<br>前息 第記    |         |  |
| <               | 账号管理            |         |  |
| 手机号             |                 |         |  |
| 修改密码            | 3               | >       |  |
| 单位设置 ④ 点击"单位设置" |                 |         |  |

| <     | 编辑资料       | 个人主页  |
|-------|------------|-------|
|       |            |       |
|       | 0          |       |
| 姓名    |            | 5     |
| 个性签名词 | 真写个性签名更容易家 | 快得关注〉 |
| 性别    |            | >     |
| 低号管理  | ③ 点击"账号管理" |       |

| 92- | ⑤ 点击"添加单位" | _ |
|-----|------------|---|
|     | 添加单位       |   |
|     |            | _ |

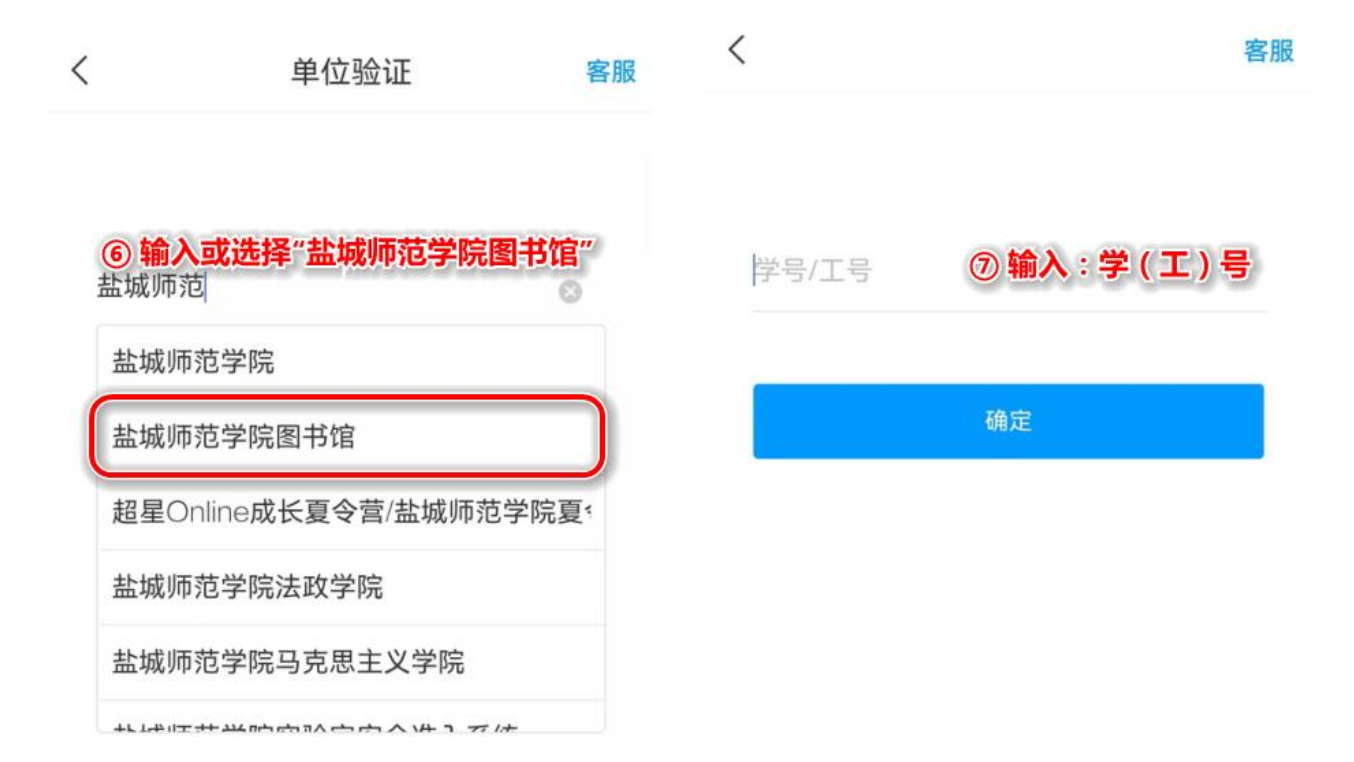

步骤4、回到首页选择"盐城师范学院图书馆"进入应用

| 首页へ               | 收起         | <              | 盐城师范学   | 院图书馆~ | Q ≡ |
|-------------------|------------|----------------|---------|-------|-----|
| 选择学段 ② 点击此处出      | 现下拉列表      |                |         | -     |     |
| 盐城师范学院图书馆③选择"盐    | 监城师范学院图书馆" | and the second | 二 二     |       |     |
| 书香东华+             | NPAL       |                |         |       |     |
| 南京师范大学            | 1000       | 智慧服            | 务与读者应用  |       | -   |
| 南京大学              | 1000       |                |         |       |     |
| 盐城师范学院教师发展中<br>心  | 10.01105   | 座位别            | (1) ④进入 | 、应用   |     |
| () 学生课表           | 8          | 移动图            | 书馆      |       |     |
| 7 考试              | ».         |                |         |       |     |
|                   |            | 公开             | 果 图书    | 报纸    | 视频  |
| 座位预约<br>当城师范学院图书馆 | 2          |                |         |       |     |
|                   | 8          |                |         |       |     |

## 使用说明

首次进入请您务必认真阅读右上角的"规则说明",内有详细的使用流程和预约、监督和违规 等规则的说明

| <                             | 座位                                              | 预约         |      |
|-------------------------------|-------------------------------------------------|------------|------|
| 预约选座                          | 快速选座                                            | 预约记录       | 规则说明 |
| 当前预约                          | 暂无                                              | 预约         |      |
| 点击"预约                         | 」选座",在                                          | 列表中进行<br>十 | 行选择  |
|                               | 列:                                              | 表          |      |
| 5un                           |                                                 |            | V≡   |
| <b>新长校区</b><br>开放时间<br>座位数 44 | -七楼-自习室<br>07:00-21:30<br>5                     |            | 这座   |
| <b>新长校区</b><br>开放时间<br>座位数 18 | <b>-三楼-信息共</b><br>07:00-21:30<br>3              | 享空间        | 选座   |
| 新长校区<br>开放时间<br>座位数 97        | - <b>五楼-自习室</b><br><sup>07:00-21:30<br/>0</sup> |            | 选座   |
| 新长校区<br>开放时间<br>座位数 14        | - <b>三楼-大厅自</b><br>07:00-21:30<br>4             | NK         | 选座   |

选择开始和结束时间

| 取消            | < 2021-09-26 > |             | 确认          |
|---------------|----------------|-------------|-------------|
| 07:00-07:30   | 07:30-08:00    | 08:00-08:30 | 08:30-09:00 |
| 09:00 09:30   | 09:30 10:00    | 10:00 10:30 | 10:30-11:00 |
| 11:00-11:30   | 11:30-12:00    | 12:00-12:30 | 12:30-13:00 |
| 13:00-13:30   | 13:30-14:00    | 14:00-14:30 | 14:30-15:00 |
| (15:00-15:30) | 15:30-16:00    | 16:00-16:30 | 16:30-17:00 |
| 17:00-17:30   | 17:30-18:00    | 18:00-18:30 | 18:30-19:00 |
| 19:00-19:30   | 19:30-20:00    | 20:00-20:30 | 20:30-21:00 |
| 21:00-21:30   |                |             |             |

点击选择开始和结束时间

16:00 至 21:30 共 5.5 小时

#### 选定座位号后提交

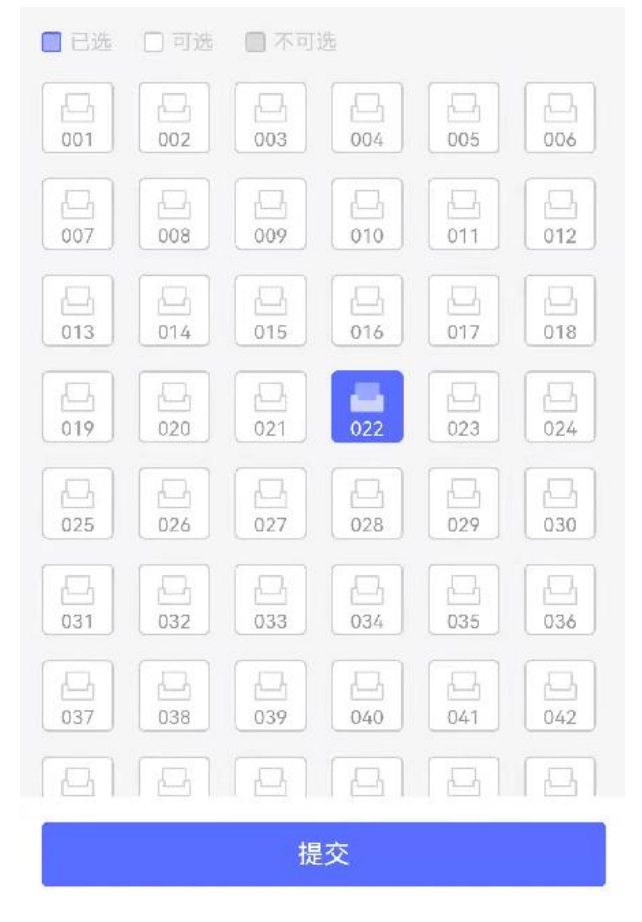

预约成功,请在规定时间内到现场签到

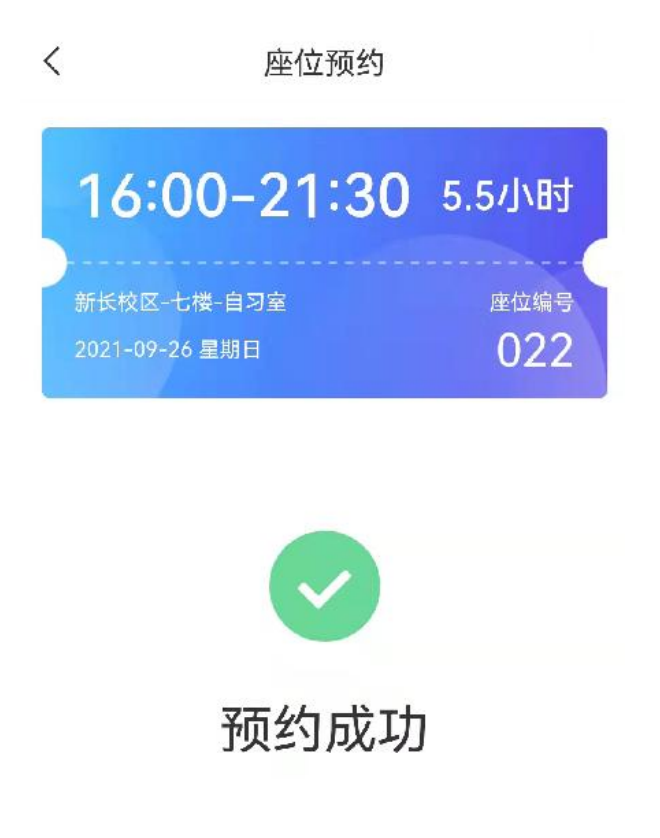

请在 15:40 至 16:20 时间内完成签到, 否则将被记录违约

到现场后请打开学习通,扫码签到并入座(签到时将核验你的位置,扫码前请打开手机上的 定位服务,否则会签到不成功)

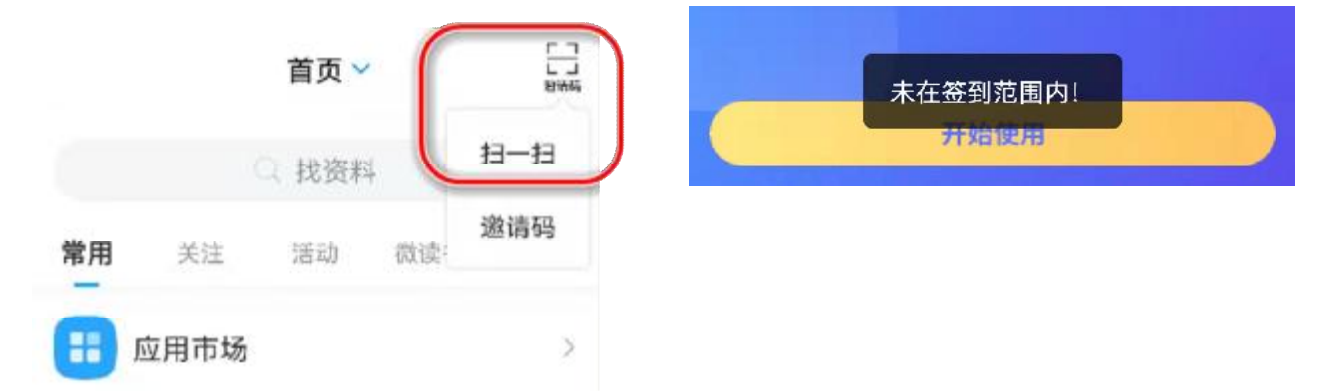

中途若有事临时离开,请选择暂离以保留座位,但需要在规定时间内返回扫码入座,否则系 统自动释放此座位

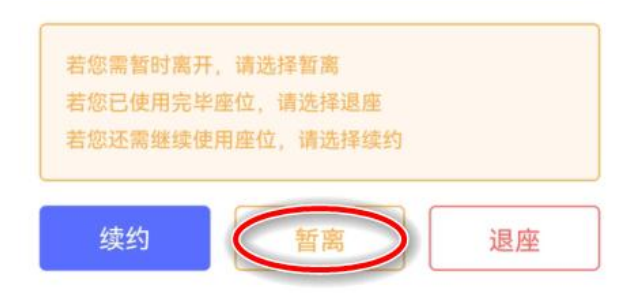

如发现某个显示正在使用中的座位实际无人就座,可扫码发起监督

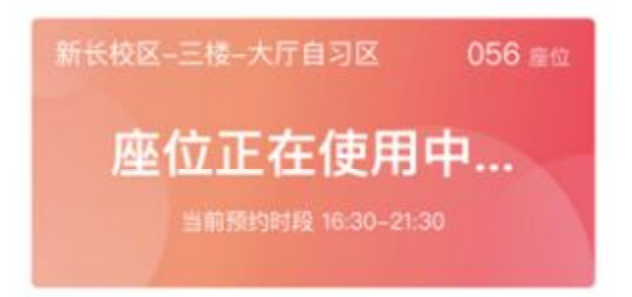

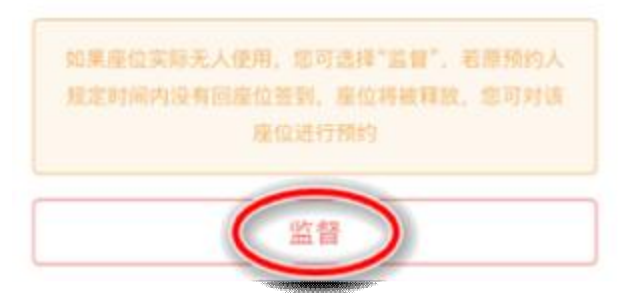

系统后台即时推送通知给座位当前使用者;被监督者须在规定时间内重新扫码入座或退座, 否则系统自动释放此座位

く 通知 🖄

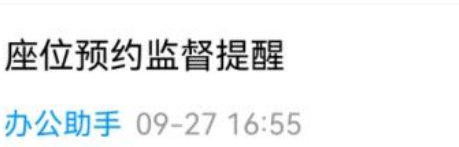

收件人:

已读: 2/2

您使用的座位被他人监督,请在 2021-09-27 17:15前扫码落座

不再使用座位离馆时,请退座并带走个人物品

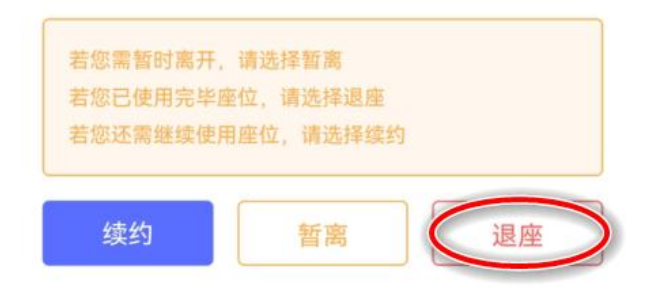

## 注意事项

- 1、预约后未在规定时间内到签到(如不能按时签到请主动取消预约),将被记违约。
- 2、不再使用座位离馆时如不退座,将被记违约。
- 3、暂离后未在规定时间内返回或退座,将被记违约。
- 4、被监督后未在规定时间内返回或退座,将被记违约。
- 5、每周累计违约次数达到上限,将暂停本周使用。
- 6、请共同自觉维护秩序。请勿使用物品占座,人走桌净,为他人留下学习空间。

### 现场若遇问题或需帮助,请联系值班老师解决